8. The last step to ensure your file is submitted, is to click the "Submit" button. If you click "Save as Draft," your instructor will not be able to see the file.

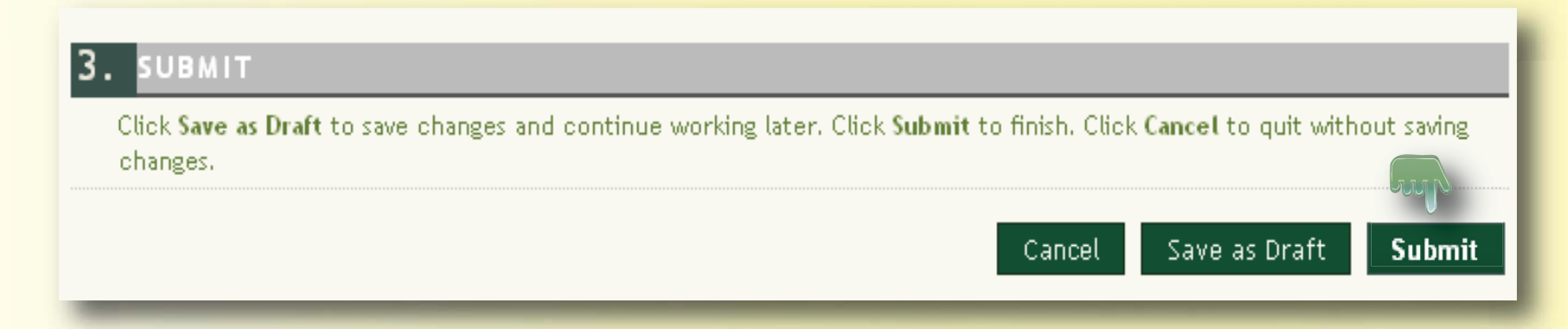

9. Click "OK" to exit the assignment submission process.

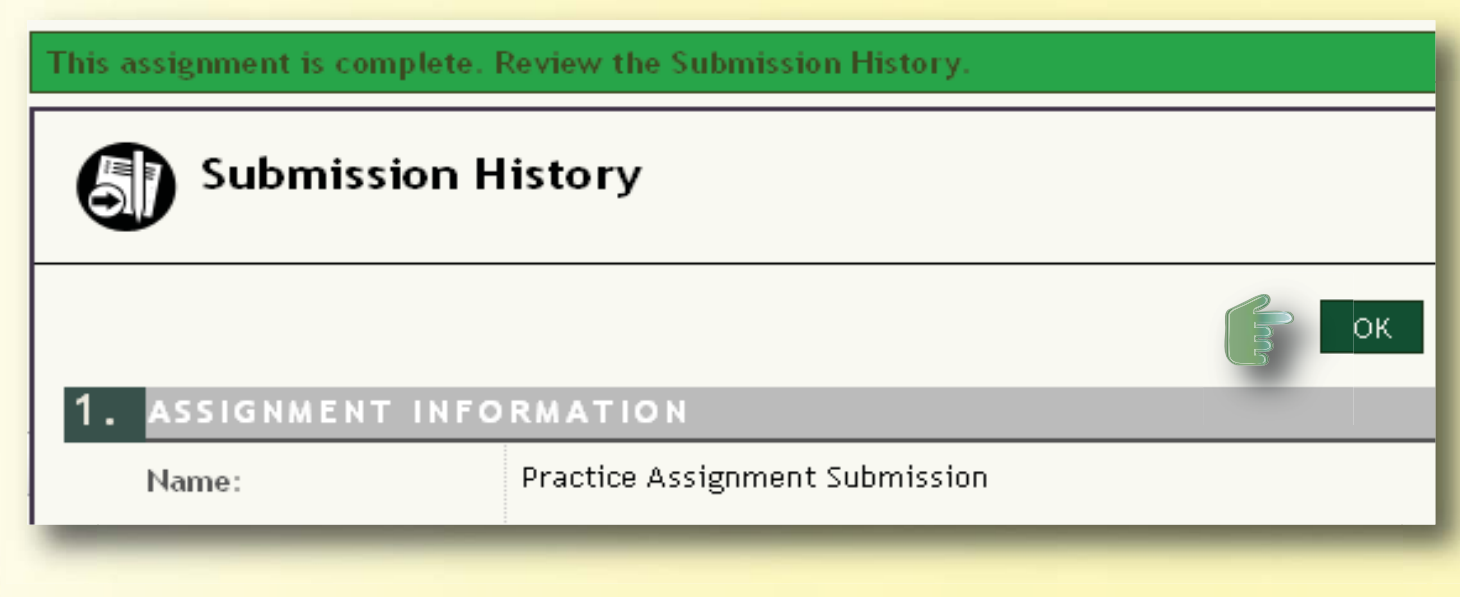

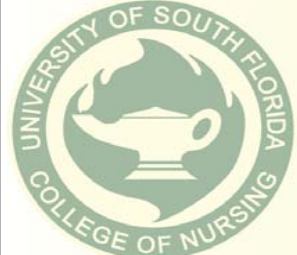

Bb